# **Miami-Dade County Schools**

# Facilitator's Guide Unify Test Platform

# performance matters

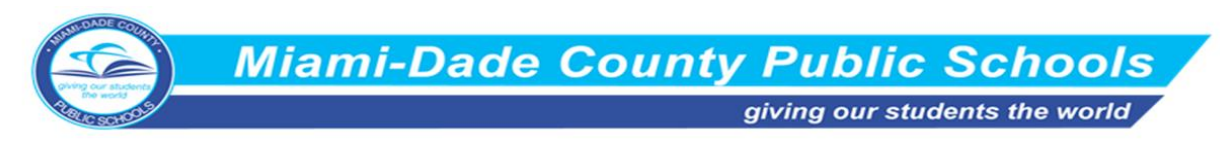

# **Table of Contents**

| Agenda                                            | 2  |
|---------------------------------------------------|----|
| Learning Outcomes                                 | 2  |
| MYUNIFY (40 min)                                  |    |
| TEST CENTER (30 min)                              | 7  |
| SCANNING TESTS (10-15 min)                        | 9  |
| OLA STUDENT ADMIN (OLA) (30 min)                  | 10 |
| STUDENT ITEM ANALYSIS (SIA) (45 min)              | 11 |
| Performance Matters Test Platform Program Support | 15 |

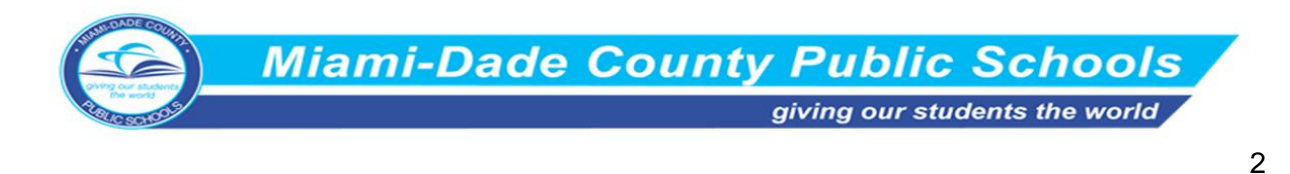

# **UNIFY FACILITATOR'S GUIDE**

#### Agenda

- MyUnify
- Test Center
- Scanning
- OLA Student Administration
- Student Item Analysis

#### **Learning Outcomes**

- \*Navigate Unify Testing Platform using widgets, menus, and links.
- \*Navigate Test Center to monitor student progress and manage tests.
- Explore the scanning process for assessments.
- Manage and secure OLA testing process.
- Identify class, student, and district performance using Student Item Analysis (SIA).

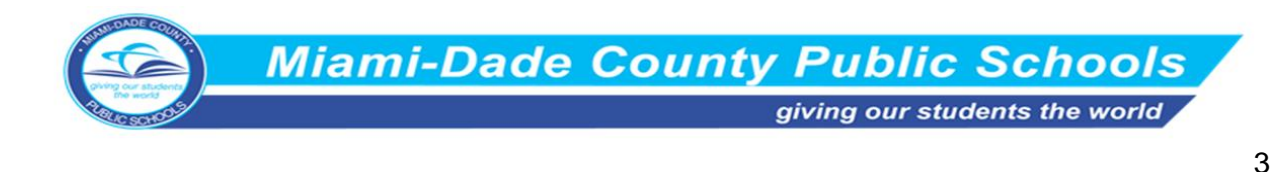

#### Login Info (Slide 5)

- Login to MDPS Employee portal
  - Go to Apps, Services, Sites Tab
  - Click Unify Testing Platform

## MYUNIFY (40 min)

#### **MYUNIFY (Slides 6-10)**

- Upon opening Unify, teachers will be able to see all students to which they have access.
  - Beginning at the top left of the page, you will see the Blue Unify icon and the White Unify icon <u>Source</u>. The White Unify icon is the Home Page. The Blue Unify icon toggles between Unify and Scanview.
  - Unify has page responsive **Help**.
    - Click the question mark and it will open in a new tab
    - This gives information about whatever page you are on in Unify
       MyUnify
  - If there is a camera icon, there is a video about this topic.
  - There are quick docs for each topic discussed today
  - The News & Assignment tab section of today's agenda. Participants may find answers to questions after training. (Slide 7)

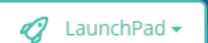

- LaunchPad gives a quick link to the most commonly used areas of the testing platform
- Students Tab Students
  - Filter by **Course**.

Select Course(s

- □ More than one course can be chosen at a time.
- □ This will bring up only the students enrolled in this class.
- □ To see all students again, click the x in the **course bar**

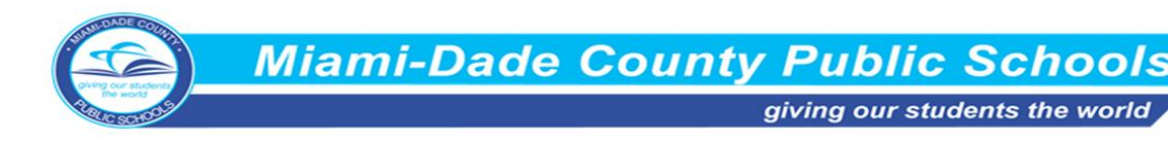

- Filter by Select Test tool bar. (Slide 8)
  - □ To look at info from multiples tests, click on multiple tests
  - Selecting one test will produce a mini Student Item Analysis report.
- Filter by Attribute Widgets ALL 301 SWD 16 LEP 38
  - □ Colored bubbles, give the total student count and student attributes.

(Slide 9)

- □ Hover over to see the meaning of each widget
- □ This information comes from the district and is updated nightly.
- Search for a specific student using the Search Student Bar. (Slide 10)
- Student pictures can be uploaded if the district chooses.

#### Student card

| ACEVEDO, MARGARET                    |  |  |  |  |
|--------------------------------------|--|--|--|--|
| РМР                                  |  |  |  |  |
| ID: 4423698913                       |  |  |  |  |
| 102 Standards in 37 Tests 25 15 6 56 |  |  |  |  |
| BEHRENS, BRITTANY >                  |  |  |  |  |

#### Bottom Left

- □ Shows the number of standards tested and the number of tests taken.
- □ The teacher will only see the Unify assessments for their students

#### Bottom Right

- □ Shows the mastery level of the standards.
- □ Hovering over the colored bubbles will show more specific data.
- Student levels are broken into three categories, proficient (dark green), satisfactory (light green), developing (yellow), and approaching (red).
- The district sets these levels for district assessments and the teacher sets the levels for teacher created assessments.

#### Tests switch

• To see individual test data, toggle from hide to show

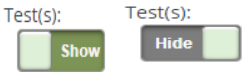

- This will give the list of tests the student has taken in the teacher's class and the mastery level
- These are Unify tests only, that were taken online or scanned from a bubble sheet, not state or imported tests.
- Hover over the bubble to see additional data.

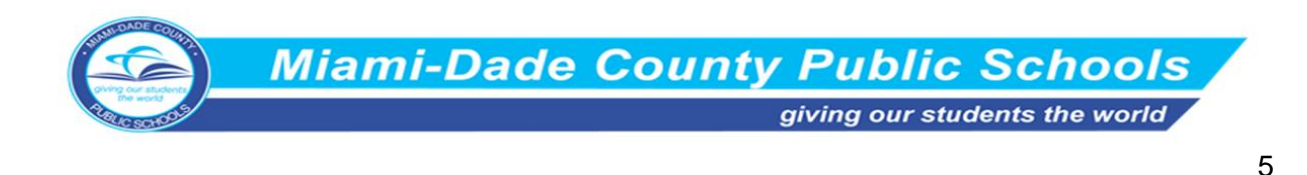

#### STUDENT DETAIL (Slides 11-12)

Student Detail Test Results Standards

- To Access
  - 1. Click the **Student's card** on the MyUnify page and it will pull up student information.
  - 2. Click on the **Reports** drop down at the top of the page.
    - □ Click on Student Detail and it will show student information.
- Student Detail Tab (Slide 11)
  - This shows the student's attributes (set by the district) and contact info
  - This page will also display the student's school information
    - □ Schedule
    - □ Early warning indicators

#### • Test Results Tab (Slide 12)

- All the tests the student has taken so far this year, in any class, will appear on this page.
- Tests are divided into local, state, and additional sources.

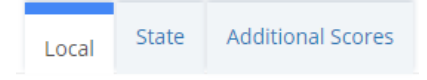

- □ The local tab shows the tests students took that were created in Unify.
  - Search for a test by using the **Search** bars
  - The colored bubbles indicates the students mastery level

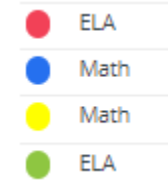

• Student scores, class average, school scores, and district scores are shown for comparison

```
Score 😄 Class AVG 😄 School AVG 🚖 District AVG
```

- Click on the specific test to get a Student Item Analysis report (for local tests only)
- View report
   View Report > shows the same information in a bar graph
- Click the plus sign <sup>(+)</sup> to see separate results for a test with multiple sections

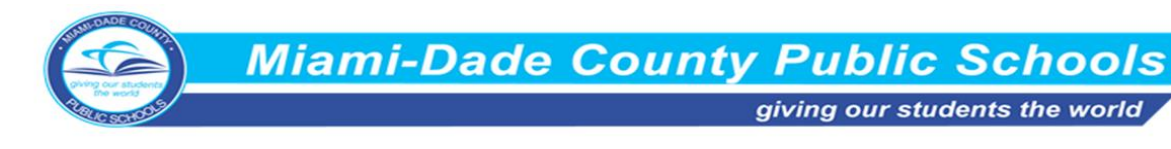

- 6
- □ **State** tab shows how each student performed on the state tests.
  - Click the **plus sign** to see separate results for a test with multiple sections
  - Check the **show all scores** box <sup>II</sup> Show all scores</sup> and it will pull up the student's levels
- Additional Scores tab
  - Tests which are imported from 3rd party; such as I-ready, ACT, SAT, Sanford
  - Click the **all years** All Years drop down to access current student's past year test scores

#### • The Standards tab (Slide 12)

- This shows all standards the student was tested this year and the student's ELA (sc.4.P, sc.912.N, LA.6

mastery level.

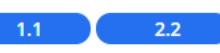

- □ Search for a specific assessment using the **Assessment Category bar**.
  - This will only show the standards on that specific test
  - Click the x next to the test to return to the all standards view
- Click any standard to get more detailed individual results on that standard
  - Standard description
  - A comparison graphs
  - Mastery level
  - Tests the standard was assessed
  - How many questions were on the test
  - How the student performed on that test
  - Clicking the test will bring up a **student item analysis** page in a new tab
  - Click the standard and it will return you to the all standards view
- Standards will be added throughout the year as the student is tested
- □ At the top of the page use the drop down next to the student's name to get to next student or type student's name in the student bar

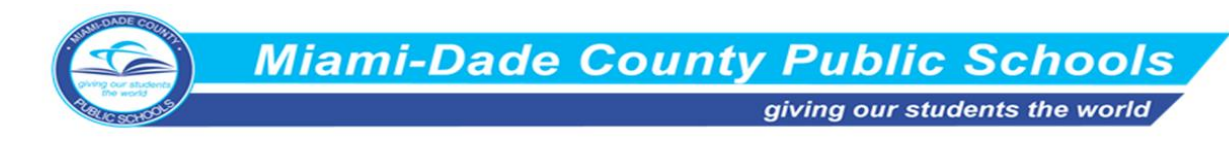

# **TEST CENTER (30 min)**

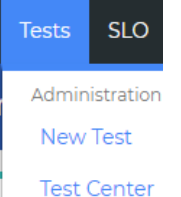

#### **TEST CENTER (Slides 13-19)**

- From the Tests drop down menu on the Unify home page, click **Test Center (Slide 14)** •
  - A list of active tests will appear in the testing window.
    - The user will be able to access tests s/he created, tests the user has been granted some level of permission by the test creator, or tests that his/her current students have taken.
    - □ Test will only be available to view in test window if it is an active test in the testing window
    - If the test is **blue**, AKO Demo Test  $\square$ permission has been given to view, administer, and download the test.
    - □ If the test is **not blue**, <sup>18.03 GradeCam Scan Test\_cb</sup> only the available feature is to administer the test.
    - Apply filters to narrow down the search of the test you wish to locate (Slide 15)
      - Choose additional features
      - □ Search by course, category, or grade
      - Search for a specific test by typing the name of the test or test ID in the search bar
    - Limit Open Test Window Limit to Open Test Window
      - Select/Deselect the checkbox for limit to open test window to view tests not currently scheduled for administration
    - Test release (Slide 16)
      - Release multiple tests by checking the boxes next to the tests
        - Choose an action Use drop down - Choose an action
        - Choose OLA release •
        - Confirm OLA release by clicking OK
        - Student access becomes available •
      - Picture Icons
        - The three lines *multiple* sections on a test •
        - The two pieces of paper  $^{\circ}$  copy the test
        - The play button **D** preview the test in OLA view
        - The blueprint (price tag) the author of the test, name, author, creation date, standards, DOK, subject, question interactions

7

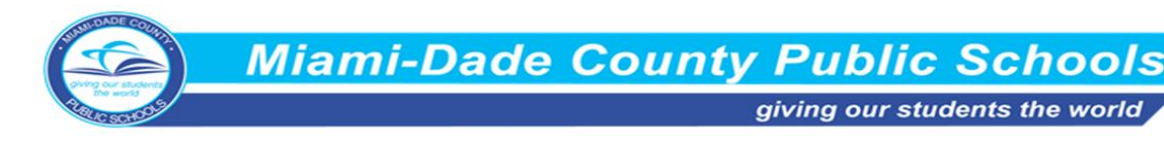

- Scored Students
  - Click on number and new tab will appear with a **Student Item** Analysis
- □ Release a single test
  - Click the blue select button
  - Click Release: Online/Paper Based
  - Identify students taking the tests (Filters available)
    - Students can be targeted by demographics or geographical
  - Click the release button
- □ Human scoring test component- Rubric/extended text
  - Click online scoring from the blue select button
  - Score by student tab
    - o Score all responses for 1 student
  - Score by Item tab
    - Score responses for all students for 1 item
  - Scoring Rubric
    - Click response and assign a rubric score
- Print Preslugged Answer Sheets (bubble sheets) (Slides 17-19)

Blank Answer Sheet Preslugged Sheets Release Unrelease Close

- Answer sheets with student information already filled in
- □ For paper-based tests
- □ Click on the blue Select button
- □ Choose the Release: Online/Paper Based
- □ Identify students taking the tests (Filters available)
- Choose Print Preslugged tests. (Student information preset)
  - A PDF will appear on the download bar.
    - o Open and print
    - o Do not change any settings on the bubble sheets
    - o Print as it appears
    - Students should not alter the QR Code

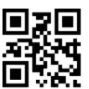

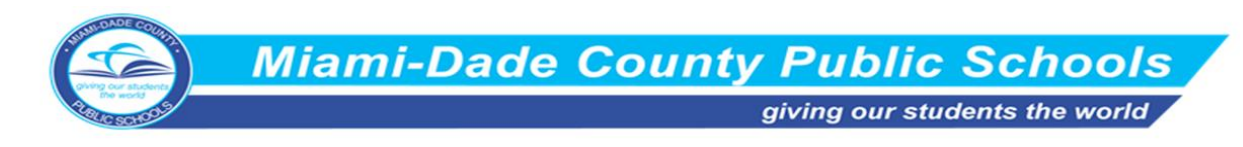

## SCANNING TESTS (10-15 min)

#### Scanning (Slides 20-23)

Scanning Bubble Sheets using the Desktop Software

- \*\*Show video\*\*
- If no video, teachers will open the Windows Fax and Scan icon and Scan on their desktop
  - Click New Scan<sup>— New Scan</sup>
  - Make sure PROFILE is on **Performance Matters** Profile: Performance Matters (Default)
  - Make sure the SOURCE is on Scan One Side
     Source: Feeder (Scan one side)
  - Place scan sheets face up with names facing the printer
  - Click scan
  - Right-click on the new file and click save as PM scans, name the file, and click Save As

|      | Save in: | pm_scans |
|------|----------|----------|
| save |          | NIL 14   |
|      |          |          |

• Open the PM Scans icon PM Scans on desktop and find file

Scan

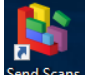

. . .

- Open the Send Scans to Unify icon to Unify on desktop
- Once the scan is complete, Your scans have been sent to PM. the file will move out of PM

Scans folders and into PM Completed folder, in the **PM Complete icon** complete icon desktop

- To confirm successful scan (Slides 22 -23)
  - Login to Unify-performance matters
  - Click the White Unify icon next to the Unify logo

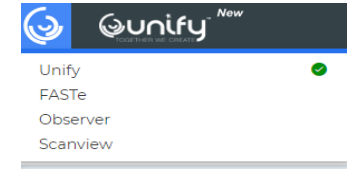

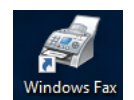

9

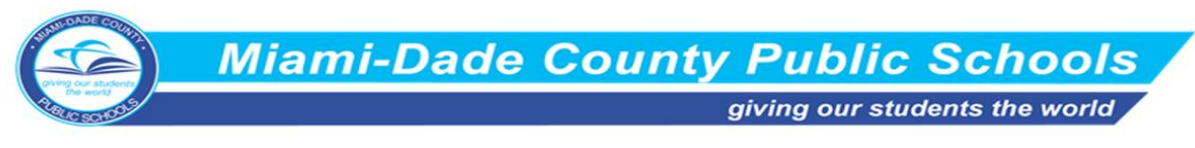

• Click Scanview from the drop-down menu

Scan batch 3265222 received 09 1 57098532 1 Archived

- The scanned documents will be viewed
- Archived means scan went through and was accepted
- Failed Processing means scan did not go through
- This process could take 15 mins to complete

 Scan batch
 3260054 received
 09/04/2018
 16:43:03 in fl/fl\_miami

 2
 57017675
 1
 FailedProcessing

# OLA STUDENT ADMIN (OLA) (30 min)

#### OLA (Slides 24- 29)

| Tests          | Reports |  |  |  |  |
|----------------|---------|--|--|--|--|
| Administration |         |  |  |  |  |
| Test Center    |         |  |  |  |  |
|                |         |  |  |  |  |

- Two ways to Access OLA Student Admin OLA Student Admin (Slide 25) 1. From Tests
  - Click OLA Student Admin
  - Select desired test from the Select a Test drop down bar
  - 2. From Tests (Slide 26)
    - Click Test Center
      - Select test from the test window
      - Select OLA Student Admin on the blue Select button
- Navigate OLA Student Admin (Slide 27)
  - The bar at the top gives a testing status summary
  - Click live updates will refresh page every few seconds; in order to monitor testing progression

Live Updates

• OLA Widgets (Slides 28-29)

| Unassigned | Assigned 🚖 | Locked 🔒 | In Progress Ċ | Submitted 🕘 | Finished 🧹 |
|------------|------------|----------|---------------|-------------|------------|
| 1 💌        | 114 👻      | 0 👻      | 0 👻           | 0 -         | 0 👻        |

- Unassigned students have not had the test released to them
- Assigned indicates test has been released to the students either OLA or paper-based
- Students login and begin taking the test
- In progress monitors students currently taking the test or a paused test
- **Locked** shows students that have navigated from the platform page, if the lockout function is enabled

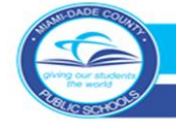

giving our students the world

11

- Submitted shows students that have completed the test and "turned it in"
- Finished shows students that have completed the test and unify has scored and recognized the results. (Usually updates every 15 min with submission of test)
- Students in Finished Status will have SIA reports available
- Click on any of the **blue boxes** to get a list of students in that area of the test
- Click the drop down **arrow** next to the blue box if a student needs to move from one area of completion to another
  - If a student exits the test before finishing, the student can be moved back into the **In Progress** status.
  - If a student **submits** the test before completing it, and shows as finished, Administrator can move the student back to **in progress** for test completion
  - Click again to return to full list
  - □ The **star** next to the status indicates this is an online test
  - A PDF A next to the status indicates it is a paper-based test
  - □ The test needs to be **unreleased** 
    - once all students have completed the test
    - a student leaves early
    - a student is absent
    - a student will not be taking the test
    - the class is over
  - □ To unrelease tests to a student individually, click the box by the **student's name**
  - $\hfill\square$  To unrelease the test to all students, click the box next to Student ID
  - □ In the **choose an action** drop down menu choose unrelease test

## STUDENT ITEM ANALYSIS (SIA) (45 min)

#### **STUDENT ITEM ANALYSIS (Slides 30-39)**

• To Access (Slides 31-32)

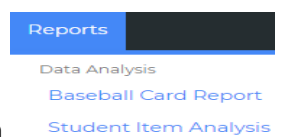

- 1. **Reports** drop-down Stude
  - Choose Student Item Analysis
  - Select test from the **Test Title** Test Title drop-down
- 2. Student card

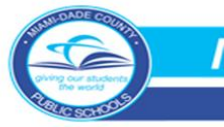

Miami-Dade County Public Schools

giving our students the world

- Click Student name in blue bar
- Test results tab
- Click on a test
- 3. Teacher MyUnify page
  - Select test from the **Test** drop down
  - Click on the blue hyperlink name of the test next to Standard Analysis
- Student Item Analysis look at any test a student on your roster has taken
- The SIA is divided into two sections- Total and Individual (Slides 33–34)
   Total Data
  - Item Attributes tab
     Item Attributes
    - Attribute Attribute shows Standards assessed on the test
      - Hover over to get details
      - Click the standard to get more specific results for that specific standard
      - Click it again to return to the original results
    - # of items # of items shows the number of questions assessed the standard
    - % of students % of Students shows how the students performed on the standard
      - Hover over the standard to get more details
      - Click the individual band to get more specific results for that
         specific level
      - Click it again to return to the original results
    - □ We will go over the color blocks at a later dates
    - Average gives the overall student average for the standard
       PE- Points Earned/PP-Points Possible
    - □ The bar graph compares the class (student) with the school and district for that test.
      - To see individual standards bar graph comparison, click on the standard.
        - Re-click the standard to return to original
  - Achievement Bands tab Achievement Bands gives a more detailed view of the results of mastery (Slide 35)
    - The top bands show the test bands range
  - Item Details tab Item Detail must click on one of the specific questions at the bottom section of the SIA (Slide 36)
    - □ This pulls up a bar graph that shows the percentage of correct/incorrect answers for the student, school, and district

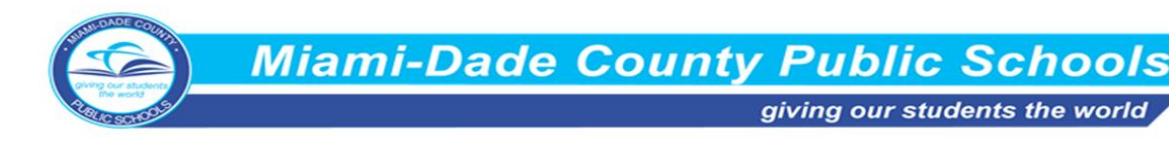

- □ Clicking on the drop-down and changing the information, you can see how the student, school, and district answered by answer choice
- Drill down more specific information for a specific group of students by clicking the additional features tab Additional Filters and adding student filters

The tabs at the bottom of this section break down the question types (Slide 37)
 Standard Depth of Knowledge Complexity Difficulty Taxonomy Question Interactions Performance Level Descriptor

- □ Standard shows the standards assessed
- Depth of Knowledge shows the complexity of mental processing to answer the question
- □ **Complexity** refers to the cognitive demand of the question
- **Taxonomy** refers to Blooms levels
- Difficulty shows the difficulty level of the questions and the number at each level

 Question Interactions shows the type of questions on the test Individual Data

- Interaction Scores Interaction Scores (Slides 38-39)
  - □ Lists all students on the teacher's roster
  - □ The percentage at the top is the overall test average
    - Hovering over gives more details
    - The play button next to student percentages will allow to view a student's test and print a PDF copy
  - □ Gives individual student choices
    - Multiple choice will show the letter they choose
    - Any other type of question and it will show the value or points they earned
      - Hover over the question number to see the points possible
      - $\circ$   $\;$  The first number indicates the test section
    - If there is a rubric for the question, the answer will be in a box
    - Click on any answer to see how the student answered
    - Click the play button next to the question number to see the question
    - The colors give the mastery level
- Item Scores Item Scores
  - Gives correct or incorrect and the points earned
- Rubric Scores
   Rubric Scores
  - □ Breaks apart the rubric

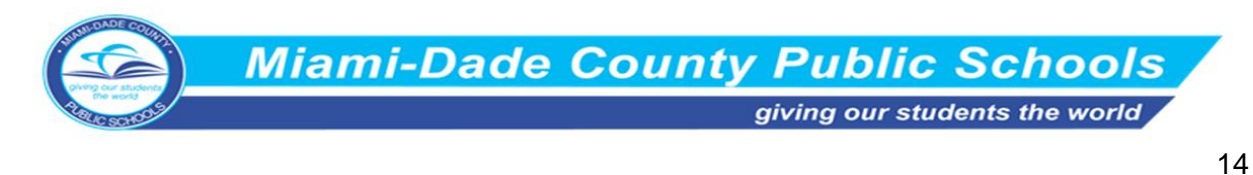

- Ex. 4-4-2
- Shows the rubric answers
- The bottom section can be printed using excel or csv
- SIA can be shared using **permalink** Permalink at the top of the page
  - Copy the URL
  - Paste in an email
  - □ Teachers will only see the students on their roster
- Click on any student's name and a new tab will open to their Student Details page

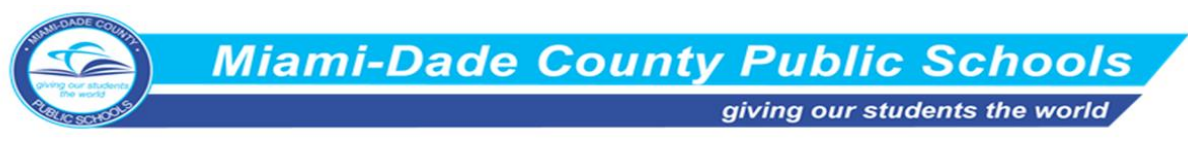

# **Performance Matters Test Platform Program Support**

Ms. Felicia Mallory, Executive Director FMallory@dadeschools.net Phone: 305-995-1213

Ms. Denetra Collins, Staff Specialist Collinsd@dadeschools.net Phone: 305-995-4580

# Performance Matters Test Platform Support Team

Marva Wilks, Ed.S. Program Manager Marlene Lorie, MS. Education Consultant Rosemary Stephens, Ed.S. Education Consultant

Email: Testplatform@dadeschools.net Phone: 305-995-2345